## VDÄPC – mitgliederbereich VEREINIGUNG DER DEUTSCHEN ÄSTHETISCH-PLASTISCHEN CHIRURGEN

- ERSTE EINSTELLUNG PROFIL - NUTZUNG FORUM
- EINFÜHRUNG ZUM NEUEN MITGLIEDERBEREICH VDÄPC - ERSTE SCHRITTE

### **VDÄPC**

VEREINIGUNG DER DEUTSCHEN ÄSTHETISCH-PLASTISCHEN CHRURGEN

Bervice & Informationen VDAPC kompakt Asthetische Operationen Aktuelles & Presse Kontakt

Fakten und Kura Verstand Saturng VDAPC Faitowyh Partner

#### Herzlich willkommen bei der VDÄPC

Die Vereinigung der Deutschen Asthetische Plastischen Chrungen (VDAPC) ist die größte Fachgesellschaft Asthetischer Chlaurgen in Deutschland. Die Mitglieder des VDAPC sind sowohl nisdergelassene Arzte, als sach Kinklande auf dem Fachgebeit Plastische und Achteteche Chrungon. Die Mitglieder die VDAPC missen einer ihr über die Ausbildung zum Fachstarzt der Plastischen und Asthetischen Chrungle hinzus kontinuerlich weiterbilden, um das fastische Wissen und des praktischen Fastiglieben auf einem konstant hohen und aktuellen Niewau zu hatten.

Wenn Sie sich für eine ästhetische Operation interessieren oder sich bereits dafür entschieden haben, klären Sie unsere Mitgleider offen über Engebnisse und Flasfean auf. Bie tragen zu Ihrer gewündetten Schiertriet bei und geben Ihren die Gewechteit, sich in den Händen der besten Fachleute zu belinden.

Auf unswere Internetiselle können Sie sich über verschiedenen Eingrifte und Techniken in der Plastsich Ästhetechen Chrungie und über den VDAPC seibst informaren. Über unseine Arztsuche, in der alle Mitglieder des VDAPC subgeführt sind, können Sie einen Facharzt in ihme Nähe rechercheren mit dem Sie ein ausführtiches Beratungsgespräch führen können.

Treffen Sie Ihre Entachsickung in aller Ruhe, dann befinden Sie sich auf dem sicheren Weg zu einem ästhetischen Ergebnis.

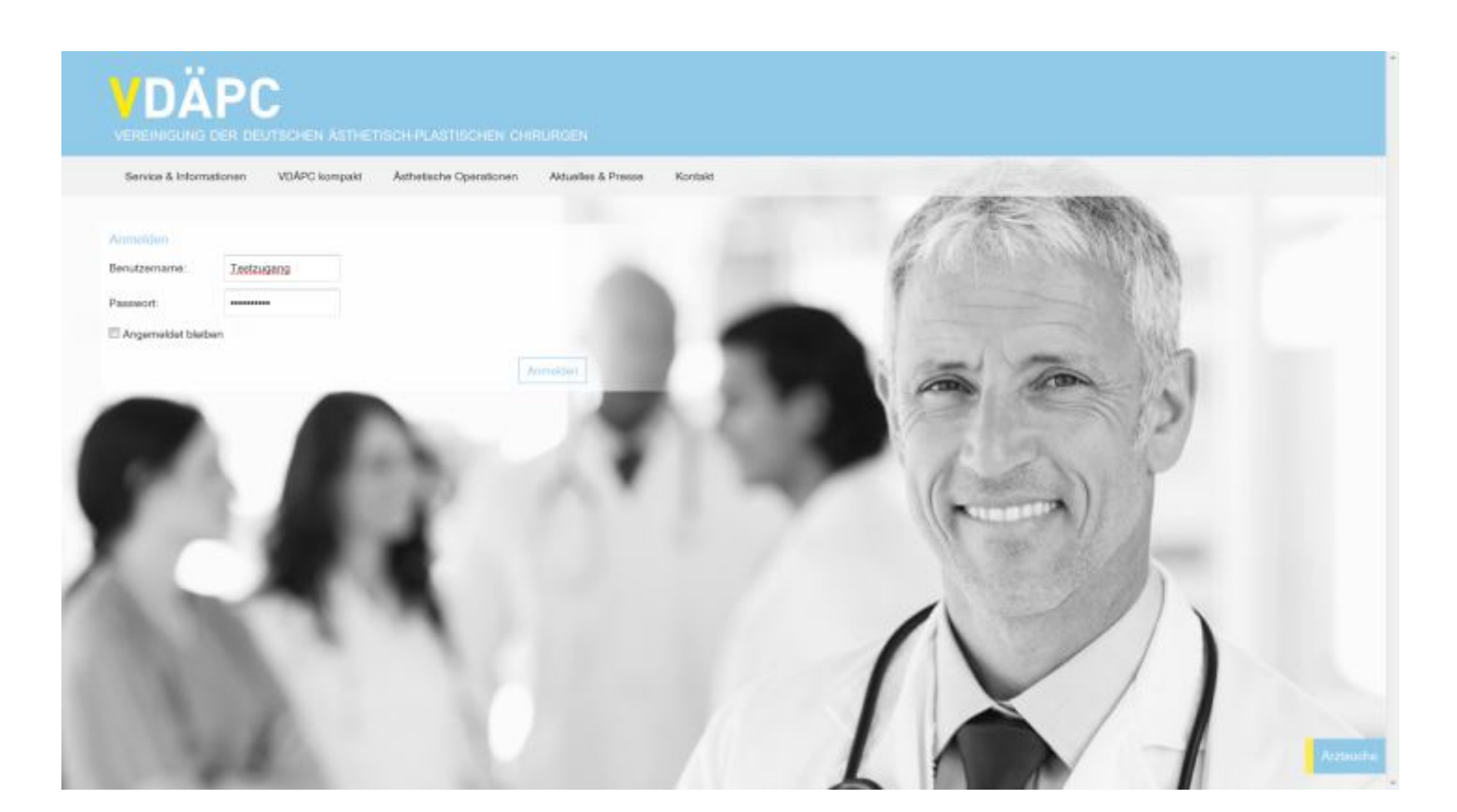

Q.

a

### ERSTE SCHRITTE: EINLOGGEN IM MITGLIEDERBEREICH

#### Gehen sie auf <u>www.vdaepc.de</u>

- Rufen Sie im Menü VDÄPC Kompakt und dort VDÄPC Mitgliederbereich auf, die Login-Seite öffnet sich nun
- Geben Sie hier Ihren Benutzernamen und das Passwort ein

### VDÄPC - MITOLIEDERBEREICH

|                                 | EUTSCHEN ASTHETISCH-PLASTISCHEN CHIRURGEN |                                                                                                    |
|---------------------------------|-------------------------------------------|----------------------------------------------------------------------------------------------------|
| VDÅPC Intern Profi              | Forum Abmelden                            |                                                                                                    |
| <b>↑ ↑</b>                      |                                           |                                                                                                    |
| Sie haben sich erfolgreich ange | erreidet.                                 |                                                                                                    |
|                                 |                                           |                                                                                                    |
|                                 |                                           |                                                                                                    |
|                                 |                                           |                                                                                                    |
|                                 |                                           |                                                                                                    |
|                                 |                                           | Andre Sand Jack Antonio and Antonio and Antonio |
|                                 |                                           | 🕑 VOARCIONS 👘 🚯 VOARCIONS 👀 VOARCI                                                                                                    |
|                                 |                                           |                                                                                                    |
|                                 |                                           |                                                                                                    |
|                                 | VDAPC intern:                             | Anteiner o Marine Marine o Marine Marine                                                                                                    |
| 54                              |                                           |                                                                                                    |
|                                 |                                           |                                                                                                    |
|                                 |                                           | * Statistican and Statistican Statistics and Statistics and Statistics                                                                                                    |
|                                 |                                           |                                                                                                    |
|                                 |                                           |                                                                                                    |
|                                 |                                           | Wartue fur too Alexan                                                                                                    |
|                                 | Profil:                                   |                                                                                                    |
|                                 | Ihr persönliches                          |                                                                                                    |
|                                 | Mitgliederprofil                          | weine Rammer, FURNISHE.                                                                                                    |
|                                 |                                           | term out                                                                                                    |
|                                 |                                           |                                                                                                    |
|                                 |                                           |                                                                                                    |
|                                 |                                           |                                                                                                    |
|                                 |                                           |                                                                                                    |
|                                 |                                           | CARCine: Test France Inneres                                                                                                    |
|                                 | Forum:                                    |                                                                                                    |
|                                 | Das Mitgliederforum                       |                                                                                                    |
|                                 |                                           | teres teres teres teres teres                                                                                                    |
|                                 |                                           |                                                                                                    |
|                                 |                                           |                                                                                                    |
|                                 |                                           |                                                                                                    |

### **ERSTE SCHRITTE: ÜBERSICHT MITGLIEDERBEREICH**

Es erscheint die Meldung dass sie sich erfolgreich eingeloggt haben.

Bei erstmaliger Nutzung des Mitgliederbereiches sollten Sie als erstes Ihre perönlichen Einstellungen im Profil anpassen, dazu gehen Sie im Menü auf Profil

| VDÄPC – MITGLIEDERBENEICH<br>Verenigung der geutschen Asthetisch-Plastischen Girfungen                                                                                                    |                                                                                                    |
|----------------------------------------------------------------------------------------------------|----------------------------------------------------------------------------------------------------|
| VDÁPC Intern Profil Forum Abmelden                                                                                                    |                                                                                                    |
| where 3 Sthuter         where 3 Sthuter         Sthuter 3 Sthuter         where 3 Sthuter 3 Sthuter         where 3 Sthuter 3 Sthuter 3 Sthuter         where 3 Sthuter 3 Sthuter 3 Sthut | Klicken Sie auf<br>"Bearbeiten", um<br>Ihre persönlichen<br>Einstellungen<br>vorzunehmen                                                                                   |
| VDÀPC - MILLOLIE DER SEINENCH<br>VEREINIQUNG DER DEUTSCHEN ASTHETISCH-PLASTISCHEN CHIRURGEN<br>VDAPC Imam Polif Forum Abmeiden                                                                                                    |                                                                                                    |
| Before Enstellangen         Ansamen mussemmer Profiligruppe bearbeiten         Basis Informationen' Profiligruppe bearbeiten         Basis informationen'                                                                                                    |                                                                                                    |
| Vomaine (prforderlich) Test Disces Feld kann geschen werden von: Für jeden Nachname (prforderlich) Zugang Disces Feld kann geschen werden von: Für jeden known Informationen zur Person                                                                                                    | <ul> <li>Vorname und<br/>Nachname sind</li> <li>erforderliche<br/>Angaben.</li> <li>Die Angabe der<br/>weiteren Daten wie<br/>"Informationen zur<br/>Person und</li> </ul> |
| Diezez Feld kann gezehen werden von: Für jeden Anzen<br>Diezez Feld kann gezehen merden von: Für jeden Anzen<br>Anzenziger spectrem                                                                                                    | <ul> <li>"Kontakt"</li> <li>ist Ihnen</li> <li>freigestellt.</li> <li>Als letzten Schritt</li> <li>speichern Sie Ihre</li> <li>Eingaben mit</li> </ul>                     |
|                                                                                                    | speichern".                                                                                                    |

### ERSTE EINSTELLUNG PROFIL

Hier können Sie Ihre eigenen Profildaten editieren. Die Daten sind nur für User des Mitgliederbereiches sichtbar. Sie könne hier also, wenn sie dies gerne möchten z.B. auch private Kontaktdaten für Ihre Kollegen und Kolleginnen hinterlegen.

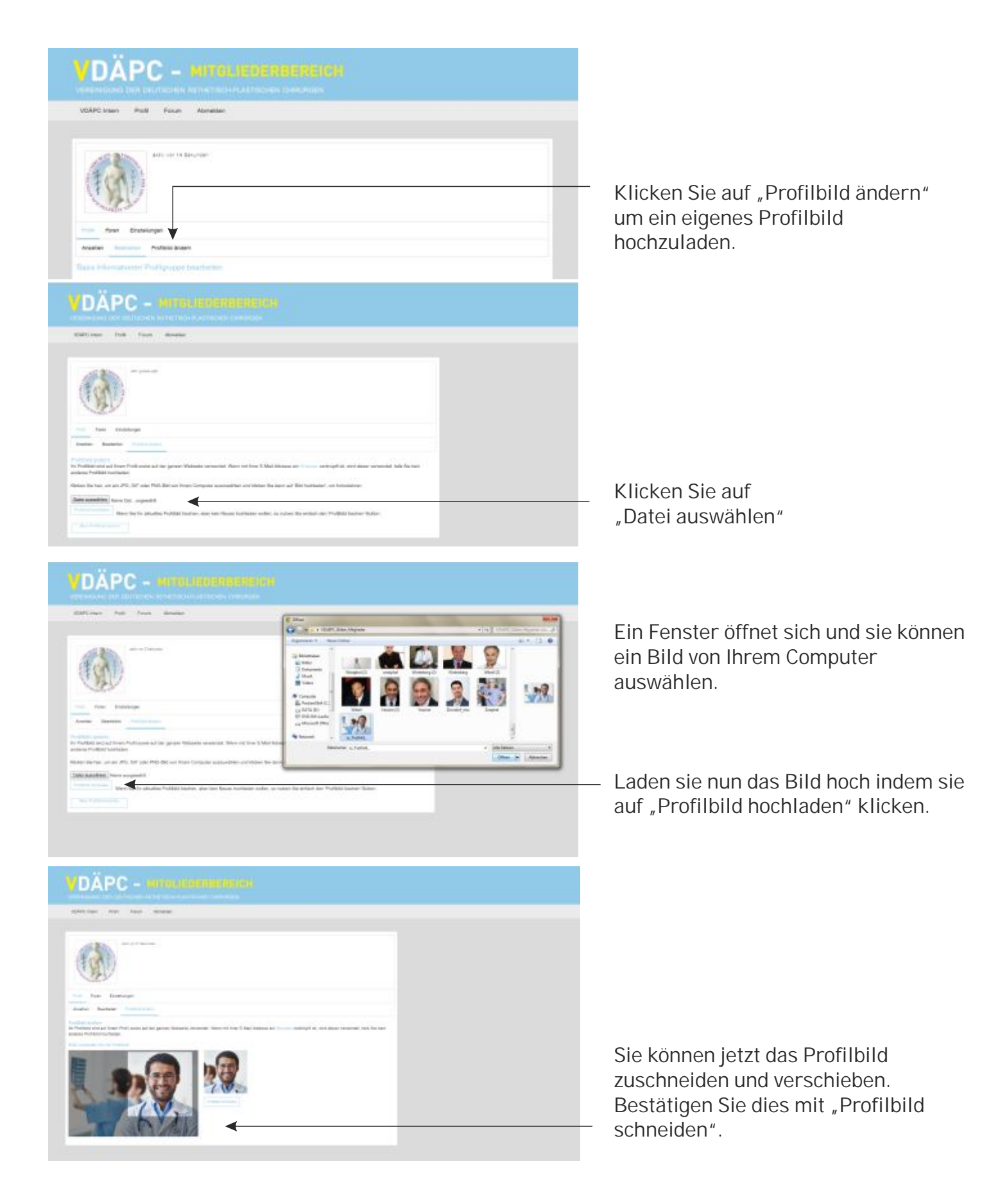

### ERSTE EINSTELLUNG PROFIL

Profilbild festlegen
 Das Profilbild ist im Forum sichtbar.

# C - MITGLIEDERBEREICH VDĂPC Intern tiv vol 14 sekurde

Zum Ändern des Passwortes bitte bei "Einstellungen" auf "Allgemein" klicken

## C - MITGLIEBERBEREICH REUTSCHEN ASTHETISCHERASTISCHEN CHIFURGEN

VDAPC Imem Forum Abmelden Profil

| Proli Fo                   | erv ver 1 Mruse                                   |  |
|----------------------------|---------------------------------------------------|--|
| -                          | Chief Built                                       |  |
| Auger and                  | E-Fall PAGE                                       |  |
| E-Mail-Adress              | •                                                 |  |
| bistrugerp@                | darpt de                                          |  |
| Passeot and                | n (Leer lassen, um Ihr Plasteudt nicht zu ändern) |  |
|                            | Neues Passwort                                    |  |
|                            | Neukis Palaswort wedarholen                       |  |
|                            |                                                   |  |
| Address of the same series | Adult.                                            |  |

... und einfach das neue Passwort eingeben, im zweiten Feld wiederholen und um es zu speichern auf "Änderungen speichern" klicken.

Bitte prüfen und ändern Sie bei Bedarf auch Ihre E-Mail Adresse.

### **ERSTE EINSTELLUNG PASSWORT**

Bitte ändern Sie unbedingt Ihr Passwort beim ersten Einloggen im Mitgliederbereich. Bitte prüfen Sie Ihre E-Mail Adresse! Sie wird benötigt wenn Sie Ihr Passwort ggf. vergessen haben sollten und für Benachrichtigungen aus dem Forum (siehe Seite 11).

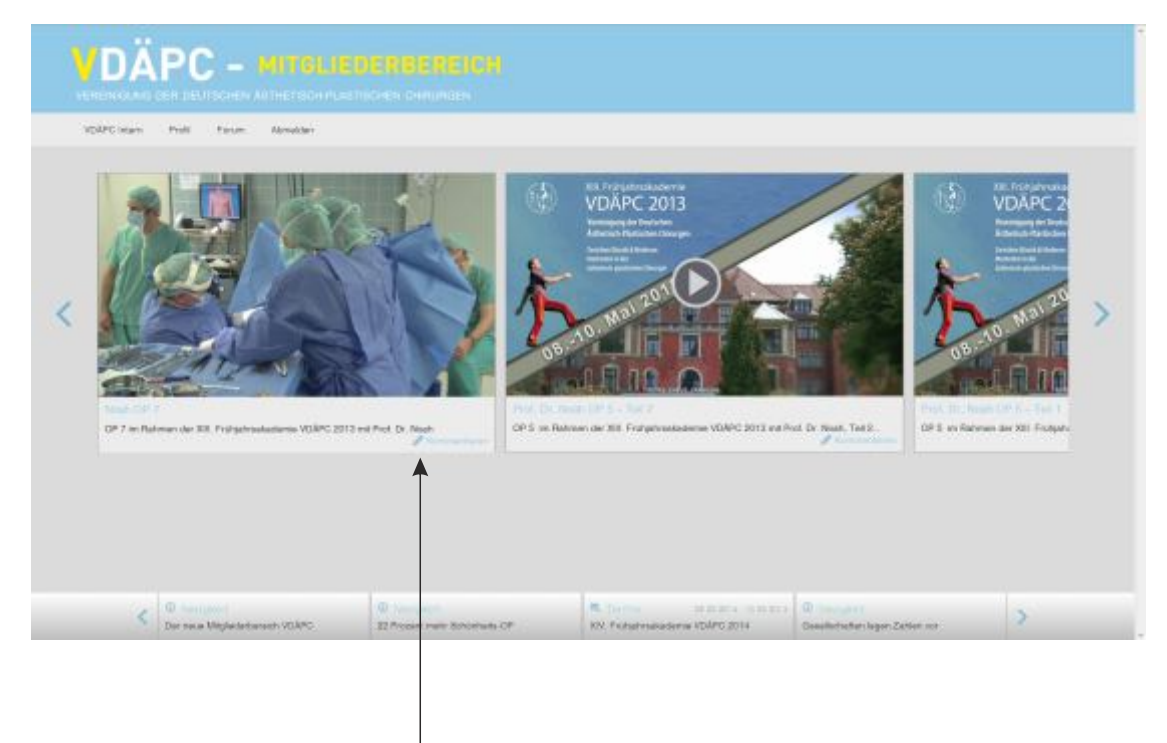

Video in der Übersicht ansehen: Suchen Sie sich einfach das Video aus, das Sie sich ansehen möchten und klicken Sie auf den "Play"-Button. Das Video läd nun. Wenn das Video geladen ist, klicken sie erneut auf "Play" um das Video zu starten.

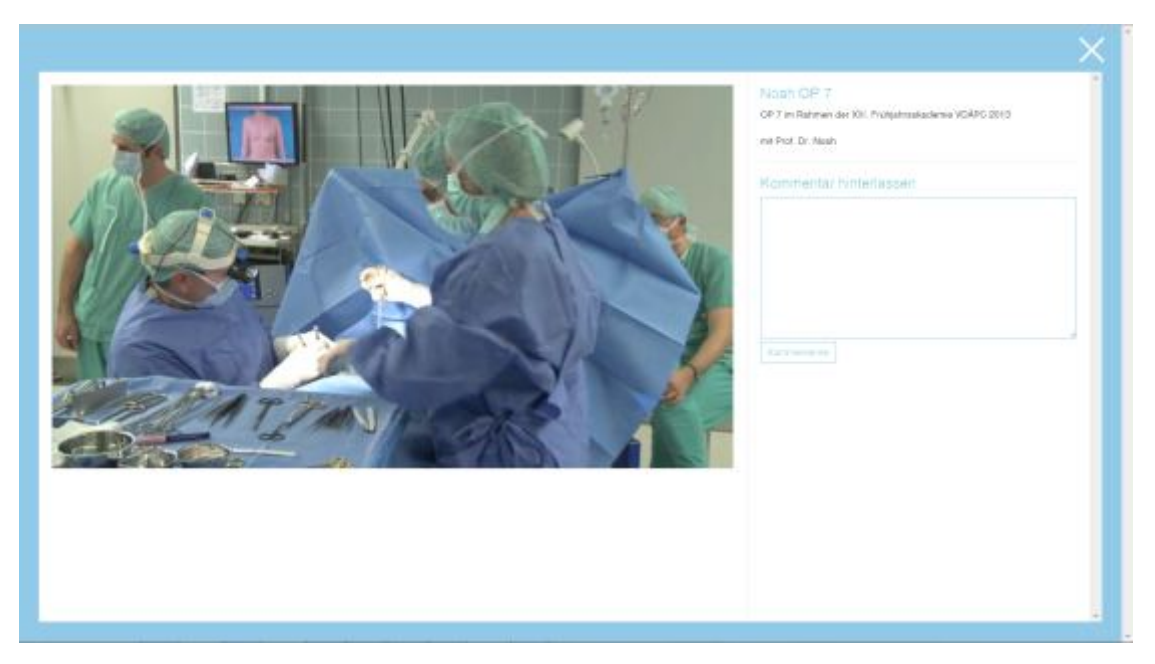

Video in der Kommentierfunktion: Klicken Sie auf "Kommentieren".

Es öffnet sich die Kommentar Ansicht: Hier können Sie Kommentare verfassen während Sie sich das Video ansehen.

### NUTZUNG INTERNER BEREICH: VIDEOS

- Unter VDÄPC Intern können sie sich verschiedene OP-Videos ansehen.

- Ansehen von Videos in der Übersicht.
- Ansehen von Videos in der Kommentier-Funktion

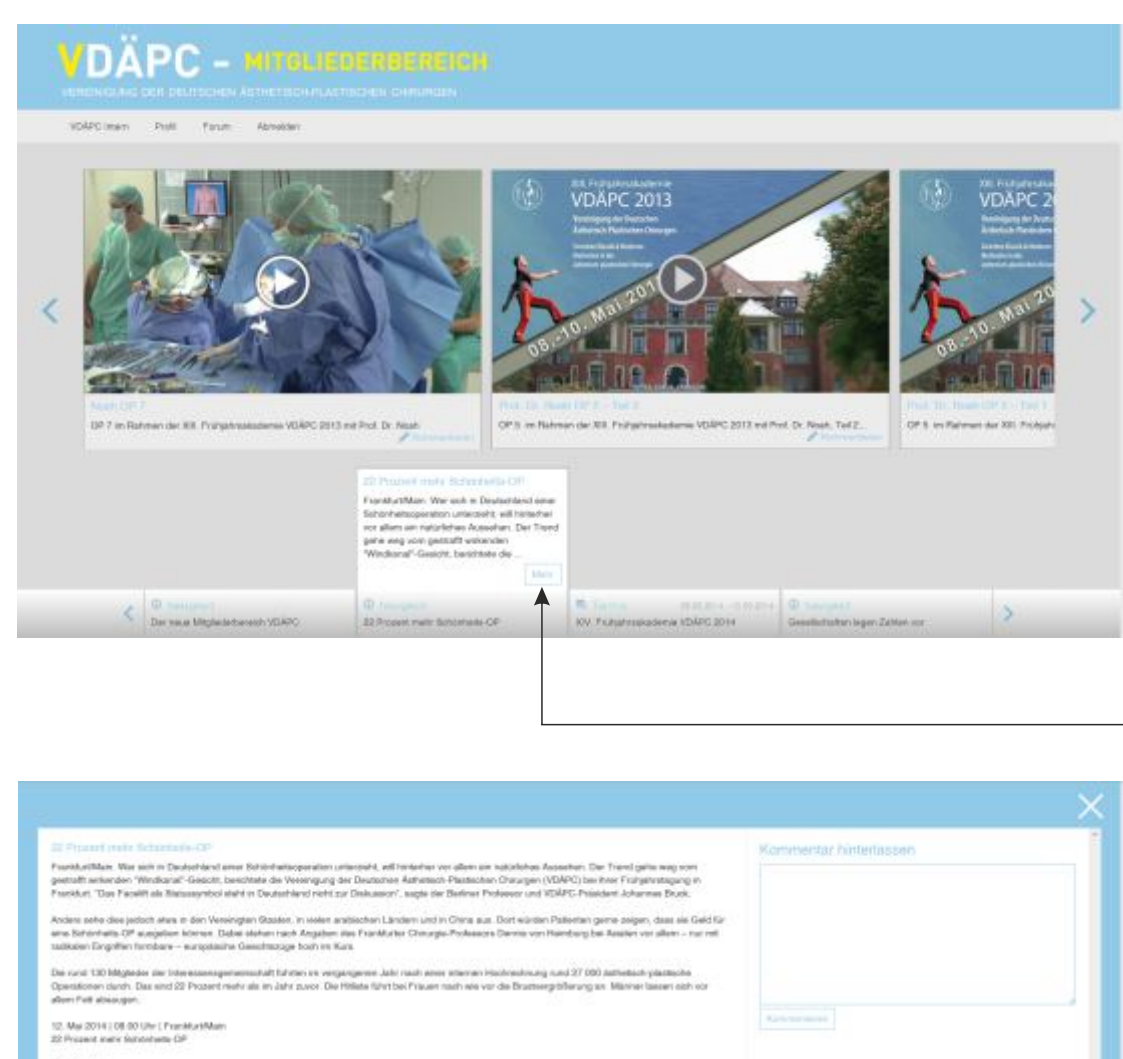

Quelle des

The last is have been a sub-statement of the second statement of the second st

### NUTZUNG INTERNER BEREICH: NEWS/TERMINE

Wenn Sie auf "Mehr" klicken wird der gesamte Artikel angezeigt, hier haben Sie auch die Möglichkeit zum Kommentieren

In der unteren Leiste finden Sie News und Termine: Für eine Vorschau klicken sie einfach auf den jeweiligen Reiter

#### DÄPC – MITOLIEDERBEREICH

VEREINIGUNG DER DEUTSCHEN ABTHETISCH PLASTISCHEN CHIRURGEN

VDÄPC Intern Profil Forum Abmelde

Beitriger

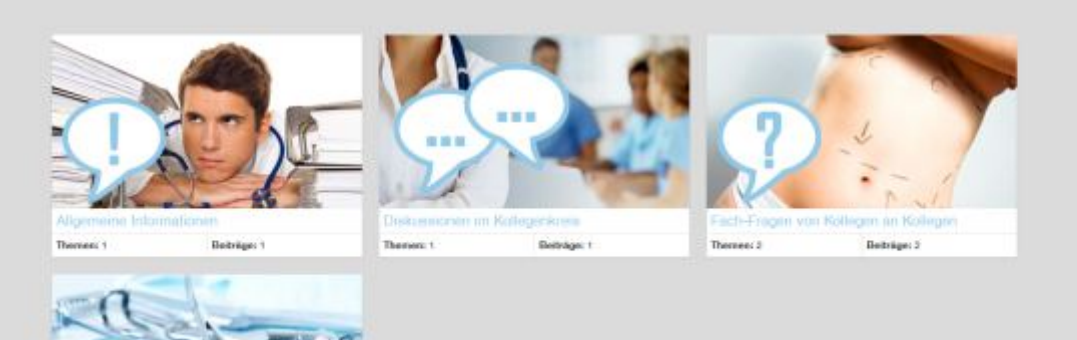

| VEXPC Intern Profil Forum Abmailden                                                                                                    |       |          |               |  |
|----------------------------------------------------------------------------------------------------|-------|----------|---------------|--|
| Terms                                                                                                    | Deres | Baltings | Destartet van |  |
| ω <b></b>                                                                                                    | 7.0   | 1        | @             |  |
|                                                                                                    | 8     | 1        | ( min         |  |
|                                                                                                    | • 6 • |          |               |  |
|                                                                                                    | • 6 • |          |               |  |
| The planet large a date of the set of the set of the se | • 4 • |          |               |  |

### NUTZUNG FORUM

- Im Forum können Sie sich mit Ihren Kolleginnen und Kollegen über verschiedenste Themen austauschen.
- Die Übersichts-Seite zeigt die Forenbereiche.
- Klicken Sie auf einen Bereich um Ihn zu betreten.

DÄPC – MITELIEDERBEREICH

renember of the retreated to the house have been to

VDAPC Intern Profil Forum Abmain

Beitriger

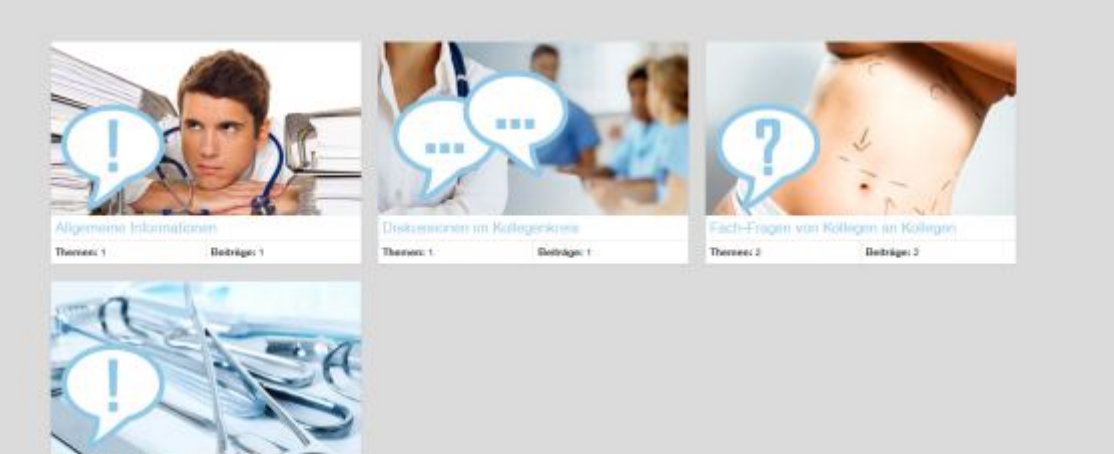

| VDÄPC - MINALABDERN                                                                                                    |                                                                                                    |                                                                                                    |                                                                                                    | Bereits existiernede                                                                                                    |
|----------------------------------------------------------------------------------------------------|----------------------------------------------------------------------------------------------------|----------------------------------------------------------------------------------------------------|----------------------------------------------------------------------------------------------------|----------------------------------------------------------------------------------------------------|
| VDRPC Interv Profit Forum Remailden                                                                                                    |                                                                                                    |                                                                                                    |                                                                                                    | I hemen werden                                                                                                    |
|                                                                                                    |                                                                                                    |                                                                                                    |                                                                                                    | oben angezeigt                                                                                                    |
| Terra                                                                                                    | Strengt Beltige                                                                                                    | liveranted years                                                                                                    |                                                                                                    | obert angezeigt.                                                                                                    |
|                                                                                                    | · · ·                                                                                                    | @                                                                                                    |                                                                                                    |                                                                                                    |
| <section-header><section-header><section-header><section-header><section-header><section-header></section-header></section-header></section-header></section-header></section-header></section-header> | Provide a second second sec | gena dia pamunani manifesi massisu<br>In dipat mangan segai sena tang<br>In dipat mangan segai sena tang<br>Interpret Sin Alexandro dipatan selatan<br>Interpret Sin Alexandro<br>Interpret Sin Alexandro<br>Interpret S | Darunter finden Sie o<br>neues Thema zu erst<br>Füllen Sie die entspr<br>Wählen Sie einen aus<br>Themen-Titel. Dies k<br>Fragestellung sein, o<br>ausführlicher erläute | die Möglichkeit ein<br>tellen.<br>echenden Felder aus.<br>ssagekräftigen<br>tann auch eine<br>die Sie im Textfeld<br>ern können. |

Wählen Sie ein passendes Icon.

### NUTZUNG FORUM: THEMA ERSTELLEN UND ANTWORTEN

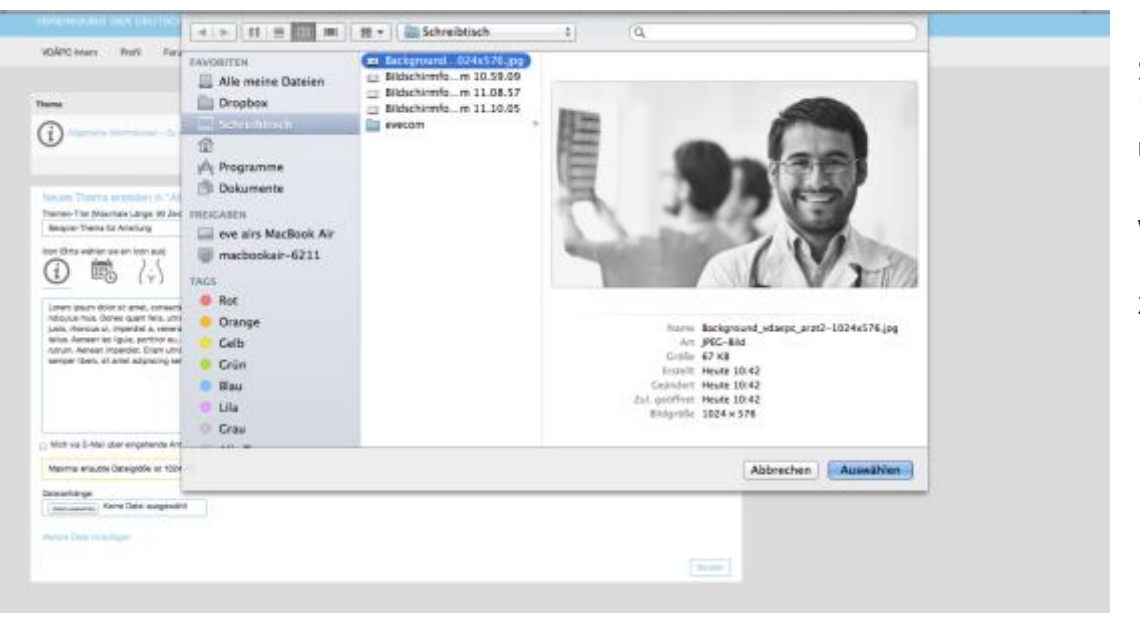

Bild-Anhang Sie können auch Bilder hochladen, um Ihren Kollegen Fälle zu verdeutlichen oder Informationen zukommen zu lassen.

Antworten:

Nutzen sie das Textfeld um zu antworten.

| <text><text><text><text><image/><text></text></text></text></text></text>                                                                                                    | Numericant         Description         Description <thdescription< th=""> <thdescription< th=""></thdescription<></thdescription<>                                                                                                    |
|----------------------------------------------------------------------------------------------------|----------------------------------------------------------------------------------------------------|
| For the second second secon                            | Area to part offer a land, consistence adaption of Anexes controlling tags age also. Anexes reads, Curi solin indoga presiduo et inagoli, dis partures<br>responses researed refloxed mais. Deve cape this, surges and partures et al., service reads, Curi solin indoga presiduo et inagoli, dis partures<br>responses to the soling and the soling of the soling and the soling and the soling |
| And you at 2 An integrate (Interna Vor Annalour)<br>Designed Annotation (Interna Vor Annalour)<br>Series and Annotation (Interna Vor Annalour)<br>Series and Annotation (Interna Vor Annalour)<br>Series and Annotation (Interna Vor Annalour)<br>Series and Annotation (Interna Vor Annalour)<br>Series and Annotation (Interna Vor Annalour)<br>Series and Annotation (Interna Vor Annalour)<br>Series and Annotation (Interna Vor Annalour)<br>Series and Annotation (Interna Vor Annalour)<br>Annotation (Interna Vor Annalour)<br>Annotation (Interna Vor Annalour)<br>Annotation (International Annotation (International Annota |                                                                                                    |
| semper blers, st aner argeneng sen nasa sed innen. Nan gain nure, Nandt ve, Letta guvine, hender id,<br>Und vis E-Mai Dar organizatio Amounton interniseer  Moore analote Deceptible or 1004 49.  Discussions:  Analote Deceptible or 1004 49.  Provide Deceptible or 1004 49.  Provide Deceptib                       | Artment 20. Benue 10 Herror 10 Anteniary Deal and Artesian Control (International Control (International Control (Internationa) Control (International Control (International Control (    |
| Taminar Ange<br>(International Series Tamin Angewald))<br>Particular University                                                                                                    | 2 Mot vs 1 Mei über engehende Antwotsel Informierer<br>Mexine anautes bezegelde an 1024 KB.                                                                                                    |
|                                                                                                    | Executed Alliget<br>(chear assertion): Marke Sami anagemetht<br>Analysis (the Terrations                                                                                                    |

Über Antworten informieren Wenn Sie eine E-Mail bekommen möchten, wenn eine Antworten zum Thema gemacht werden, können sie die entsprechende Benachrichtigung aktivieren.

Bitte prüfen sie daher auch unbedingt Ihre E-Mail Adresse die im Profil hinterlegt ist (siehe Seite 6)

### NUTZUNG FORUM: THEMA ERSTELLEN UND ANTWORTEN

Im Forum können Sie mit Ihren Kollegen und Kolleginnen sich über verschiedenste Themen austauschen.

Die Übersichts-Seite zeigt die (im Moment vier verschiedenen) Forenbereiche. Klicken Sie auf einen Bereich um Ihn zu betreten.

Wir hoffen Ihnen mit dieser Anleitung einen guten Einstieg geben zu können. Wir hoffen das der interne Bereich durch Sie mit Leben gefüllt wird und anregende Diskussionen hervorbringt. Bei individuellen Problemen, Fragen oder Anregungen können Sie diese gerne der Agentur eve&com zukommen lassen unter folgender E-Mail-Adresse:

projektplanung@eve-com.de

# VDÄPC – mitgliederbereich

VEREINIGUNG DER DEUTSCHEN ÄSTHETISCH-PLASTISCHEN CHIRURGEN